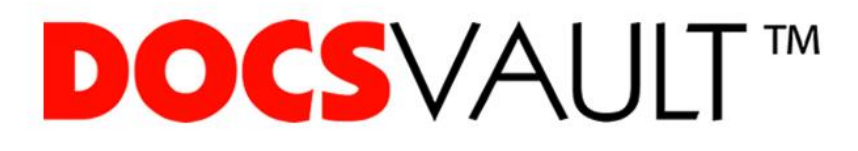

# Docsvault

## Doküman Yönetim Sistemi

- İş Akışı -

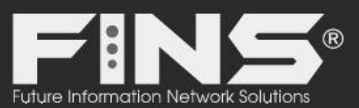

fins.com.tr

## İŞ AKIŞI NEDİR?

İş akışı, bir başka değişle süreç yönetimi, satın alma, izin talebi ya da satış işlemleri gibi firmamız içerisinde sıklıkla tekrar eden operasyonların, aslında artık kalıplaşmış olan basamaklar silsilesidir.

Örnek olarak izin almak ya da yıllık izninin bir kısmını kullanmak isteyen bir personelin izin alma süreci en basit haliyle bir izin formunun doldurulması, formun insan kaynaklarına iletilmesi, onay için bir yetkiliye iletilmesi, onaylandıktan sonra tekrar insan kaynaklarına iletilmesi gibi 4 – 5 standart adımdan oluşur.

Çok basit görünen bir izin alma akışı bile 4 – 5 adım içerebilirken daha karmaşık yapıdaki sevkiyat, satın alma ya da sektöre has bazı diğer operasyonların akışları 15 – 20 ya da daha fazla adım içerebilir. Hatta bu kompleks akışların içerisinde birden fazla alternatif akış da bulunabilir (Onay hali, ikinci kez incelenmek için beklemeye alınması hali ya da reddedilmesi gibi).

## DOCSVAULT OTOMATİK İŞ AKIŞLARI NEDİR, NE İŞİMİZE YARAR?

Operasyon süreçlerimiz doğrudan iş yapma süremizi dolayısıyla da firma başarımızı ciddi oranda etkiler. Bir başka değişle vaktin nakitle aynı değerde olduğu günümüz şartlarında standart bir sürecimizin akışını ne kadar hızlandırırsak o oranda başarılı olabiliriz.

Bunun yanında bir süreci maksimum süratte tamamlamak tabi ki yalnız başına yeterli değildir. Aynı zamanda yönettiğimiz süreçlerde hata oranını da minimuma indirmemiz şarttır. Yani eskilerin değişiyle "geç olsun, güç olmasın" ne yazık ki günümüz iş dünyasında kabul edilebilir bir motto değildir.

Neyse ki DocsVault, standart operasyonlarımız "Ne geç olsun, ne de güç olsun" diye tüm süreçlerimizi aktarabileceğimiz akışlar hazırlamamıza olanak tanıyor. Artık tüm bu süreçlerimiz için yalnızca akış algoritmasını oluşturarak gerekli yönlendirmeleri DocsVault Otomatik İş Akışı sihirbazı vasıtasıyla tanımlıyoruz. Sonrasında da bütün standart operasyonlarımızı doküman yönetim sistemimiz üzerinden yönetip takip edebiliyoruz. Hatta 8.0 versiyonuyla gelen iyileştirmeler ve yenilikler sayesinde iş akışı geçişlerimizde kullanıcıları iş akışına konu olan belgeyi dijital olarak imzalamaya zorlayabiliyoruz.

## **DOCS**VAULT<sup>™</sup>

Dijital imzalama işlemi için DocsVault'tan çıkmak gerekmemesi işimizi hızlandırırken, işi akışı geçişlerinde otomatik olarak gönderilmesi ayarlanabilen e-mail uyarıları da süreçlerin takibini büyük oranda kolaylaştırıyor. Akışlarımızın otomasyonu bize bu saydıklarımızın yanında daha bir çok avantaj sağlıyor ama dilerseniz birlikte ilk örnek iş akışımızı oluşturarak bu faydaları birlikte görelim...

### Örnek otomatik iş akışı;

Bu örneğimizde "**bilişim**" sektöründe yazılım satışı yapan firmaların ürün satış sürecinin Docsvault otomatik iş akışı ile nasıl yapıldığını adım adım göreceğiz.

## Örnek senaryo;

Bu örnek senaryomuzda adımlar aşağıdaki gibi olacak.

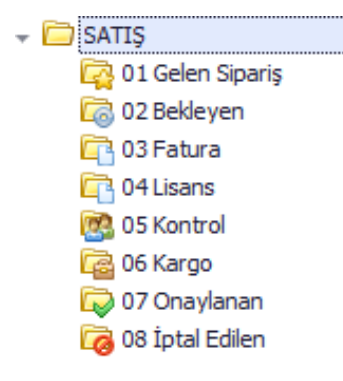

- Bir sipariş geldiğinde "Gelen Sipariş" klasörüne atılacak. Gelen Sipariş
- 2. "Gelen Sipariş" klasörüne düşen sipariş otomatik "Bekleyen" klasörüne düşecek. 🗔 02 Bekleyen
- "Bekleyen" klasörüne düşen siparişi kontrol departmanındaki "abdullah" kullanıcısı inceleyip onaylarsa "Fatura" klasörüne onaylamaz ile direk "İptal Edilen" klasörüne düşecek.
- 4. Sipariş "Fatura" klasörüne düşerse muhasebe departmanındaki "ayşe" kullanıcısı fatura işlemlerini başlatacak ve faturanın taranmış halini bu iş sürecine ekleyecek (attach) edecek. Ardından işlemleri yaptığına dair onayı verdikten sonra süreç lisans departmanına aktarılmış olacak.

- 5. Lisans departmanındaki "faruk" kullanıcısı siparişi ve fatura evrağını kontrol ettikten sonra lisans işlemlerini başlatacak. Lisans sertifikası çıktıktan sonra bu iş sürecine ekleyecek (attach) edecek. Ardından da "faruk" kullanıcısı işlemler tamamlandı diye onay verdikten sonra süreç "Kontrol" klasörüne gelecek.
- 6. Kontrol departmanındaki "abdullah" kullanıcısı sipariş evrağını, faturayı ve lisans sertifikasını kontrol ettikten sonra herşey tamam deyip onay verirse süreç "Kargo" klasörüne düşecek. İptal ederse "İptal Edilen" klasörüne düşecek.
- 7. Kargo departmanındaki "**sedat**" kullanıcısı evrakları hazırladıktan sonra kargoya verildi seçeneği ile işlemi sonlandırmış olacak.

Son olarak tüm süreç "Onaylanan" klasöründe tamamlanmış olacak.

Bu sayede evrak karmaşasında kurtulup, işin hangi aşamada olduğunu görerek sağlıklı bir şekilde sonuçlanmasını sağlamış oluyoruz.

#### Uygulama:

1. Docsvault Sunucuya gelerek sol kolondaki iş akışı menüsüne tıklıyoruz.

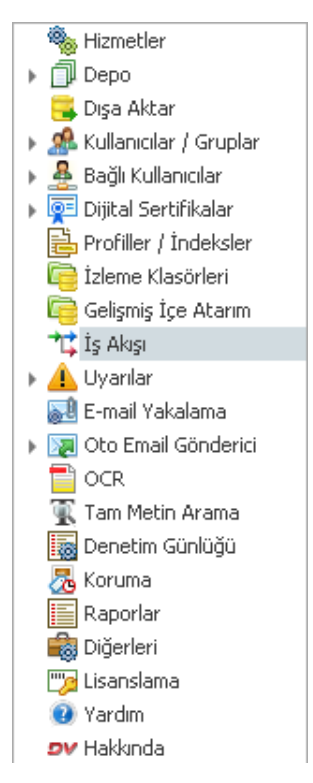

2. Gelen ekrandan "yeni" diyerek aşağıdaki "iş akışı oluştur" penceresini açıyoruz.

| <u>E</u> enel <u>İ</u> zinler                      | İş Akışı Eylemler                             | Otomatik İş Akışı Tetikleyicileri |                 |            |
|----------------------------------------------------|-----------------------------------------------|-----------------------------------|-----------------|------------|
| İş Akışı Adı:*                                     | Örnek Satış Se                                | enaryosu                          |                 |            |
| İş Akışı Tanımı:                                   | Örnek Satış S                                 | enaryosu                          |                 | ~          |
| İs Akısı Adımları                                  | :                                             |                                   |                 | Y          |
| (Örnek:Gözden a                                    | ecirme.Onav.Hesap                             |                                   |                 |            |
| (Örnek:Gözden g<br>Adımlar: Bekleyer               | eçirme, Onay, Hesap<br>n, Fatura, Lisans, Kon | lar,Sevk)<br>trol,Kargo           | Objections      | Atta/Ciala |
| (Örnek:Gözden g<br>Adımlar: Bekleyer               | eçirme, Onay, Hesap<br>n, Fatura, Lisans, Kon | lar,Sevk)<br>trol,Kargo           | <u>O</u> luştur | Atla/Gizle |
| (Örnek:Gözden g<br>Adımlar: <mark>Bekleyer</mark>  | eçirme, Onay, Hesap<br>I, Fatura, Lisans, Kon | lar, Sevk)<br>trol, Kargo         | <u>O</u> luştur | Atla/Gizle |
| (Örnek:Gözden g<br>Adımlar: <mark>Bekleyer</mark>  | eçirme, Onay, Hesap<br>I, Fatura, Lisans, Kon | lar, Sevk)<br>trol, Kargo         | <u>O</u> luştur | Atla/Gizle |
| (Örnek:Gözden g<br>Adımlar: <mark>Bekleye</mark> r | eçirme, Önay, Hesap<br>1, Fatura, Lisans, Kon | lar, Sevk)<br>trol, Kargo         | <u>O</u> luştur | Atla/Gizle |

- 3. Gelen ekrandan aşağıdaki adımları uyguluyoruz.
  - a. İş akışımıza bir isim veriyoruz.
  - b. Adımalar sekmesine iş akışımızın adımlarını virgül ile ayırarak yazıyoruz.
  - c. Daha sonra oluştur butonuna tıklıyoruz.

| <u>G</u> enel <u>İ</u> zinler                      | İş Akışı "Eylemler                            | Otomatik İ                  | ş Akışı Tetikleyicileri   | ]               |                    |
|----------------------------------------------------|-----------------------------------------------|-----------------------------|---------------------------|-----------------|--------------------|
|                                                    |                                               |                             |                           |                 |                    |
| Iş Akışı Adı:*                                     | Ornek Satış Se                                | enaryosu                    |                           |                 |                    |
| İş Akışı Tanımı:                                   | Örnek Satış S                                 | ienaryosu                   |                           |                 | ~                  |
|                                                    |                                               |                             |                           |                 | $\geq$             |
| <u>İş Akışı Adımları</u>                           | 1                                             |                             |                           |                 |                    |
| İş akışı adımlarını k                              | olay oluşturmak içir                          | n, adım isimler             | ini virgül ile ayırarak e | eklemek isteye  | bilirsiniz.Gerekli |
| olduğunda adımlar                                  | i ekleme,silme ya d                           | la düzenleme i              | işlemlerini yapabilecek   | iniz.           |                    |
| (6 ) 67 1                                          |                                               | 1 - 13                      |                           |                 |                    |
| (Örnek:Gözden ge                                   | ;çirme,Onay,Hesap                             | olar,Sevk)                  |                           |                 |                    |
| (Örnek:Gözden ge<br>Adımlar: Bekleyer              | çirme, Onay, Hesap<br>, Fatura, Lisans, Kon   | blar,Sevk)<br>htrol,Kargo   |                           |                 |                    |
| (Örnek:Gözden ge<br>Adımlar: Bekleyer              | eçirme, Onay, Hesap<br>, Fatura, Lisans, Kon  | olar,Sevk)<br>htrol,Kargo   |                           | Oluştur         | Atla/Gizle         |
| (Örnek:Gözden ge<br>Adımlar: <mark>Bekleyer</mark> | eçirme, Onay, Hesap<br>, Fatura, Lisans, Kon  | blar,Sevk)<br>htrol,Kargo   |                           | <u>O</u> luştur | Atla/Gizle         |
| (Örnek:Gözden ge<br>Adımlar: Bekleyer              | eçirme, Onay, Hesap<br>, Fatura, Lisans, Kon  | olar,Sevk)<br>htrol,Kargo   |                           | Qluştur         | Atla/Gizle         |
| (Örnek:Gözden gı<br>Adımlar: Bekleyer              | açirme,Onay,Hesap<br>,Fatura,Lisans,Kon       | olar,Sevk)<br>htrol,Kargo   |                           | <u>O</u> luştur | Atla/Gizle         |
| (Örnek:Gözden gı<br>Adımlar: Bekleyer              | açirme, Onay, Hesap<br>, Fatura, Lisans, Kor. | olar, Sevk)<br>htrol, Kargo |                           | <u>O</u> luştur | Atla/Gizle         |
| (Örnek:Gözden gı<br>Adımlar: Bekleyer              | eçirme,Onay,Hesar<br>ı,Fatura,Lisans,Kor      | olar, Sevk)<br>htrol, Kargo |                           | Qluştur         | Atla/Gizle         |
| (Örnek:Gözden gı<br>Adımlar: Bekleyer              | eçirme,Onay,Hesar<br>,Fatura,Lisans,Kor       | olar, Sevk)<br>htrol, Kargo |                           | Qluştur         | Atla/Gizle         |
| (Örnek:Gözden gı<br>Adımlar: Bekleyer              | eçirme,Onay,Hesaç                             | olar, Sevk)<br>htrol, Kargo |                           | Oluştur         | Atla/Gizle         |

4. Şimdi ise yapmamız gereken işin hangi tetikleyici ile başlayacağını seçmek. Bunun için "otomatik iş akışı tetikleyicileri" sekmesine gelerek "klasör tetikleyicisini" seçip ardından klasörün yolunu belirtiyoruz.

|               |               |                                |                                          | 7                     |                       |
|---------------|---------------|--------------------------------|------------------------------------------|-----------------------|-----------------------|
| <u>G</u> enel | Izinler       | Iş Akışı Eylemler              | Otomatik Iş Akışı Tetikleyicileri        |                       |                       |
| 🖉 Kla         | sör Tetikle   | wici                           |                                          |                       |                       |
| ₩ NC          | Bulic skiens  | v otomatik olarak bui.         | klacör icinde olucturulan va da tac      | nan dogualara ata     |                       |
|               | Du iş akışırı | la Circuita                    | Nasor içinde oluşturuları ya da taşı     | inan dosyalara ata    | •                     |
|               |               | elen Siparış                   |                                          | <u>EKI</u>            | <u>e</u>              |
| - Pro         | ofil Tetiklev | vicisi                         |                                          |                       |                       |
|               | Bulic akicin  | noon<br>u otomatik olarak bu u | profilin atandığı dosvalara ata:         |                       | $\sim$                |
|               |               | II ULUIHALIK UIALAK UU I       |                                          |                       |                       |
|               | bany angin    | video dei bio estrere ed       | n an an an an an an an an an an an an an |                       |                       |
|               | Not: Buite    | tikleyici bir çakışma d        | urumunda klasör tetikleyicileri üzer     | inde öncelikli olacał | ktır.                 |
|               | Not: Buite    | tikleyici bir çakışma d        | urumunda klasör tetikleyicileri üzer     | inde öncelikli olacał | ktur.                 |
|               | Not: Buitel   | tikleyici bir çakışma d        | urumunda klasör tetikleyicileri üzer     | inde öncelikli olacał | <tir.< td=""></tir.<> |
|               | Not: Bu tel   | tikleyici bir çakışma d        | urumunda klasör tetikleyicileri üzer     | inde öncelikli olacał | <tor.< td=""></tor.<> |
|               | Not: Bu tel   | tikləyici bir çakışma d        | urumunda klasör tetikleyicileri üzer     | inde öncelikli olacał | ktır.                 |
|               | Not: Bu tel   | tikləyici bir çakışma d        | urumunda klasör tetikleyicileri üzer     | inde öncelikli olacał | dur.                  |
|               | Not: Bu tel   | tikleyici bir çakışma d        | urumunda klasör tetikleyicileri üzer     | inde öncelikli olacał | dır.                  |
|               | Not: Bu tel   | tikleyici bir çakışma d        | urumunda klasör tetikleyicileri üzer     | inde öncelikli olacał | dır.                  |
|               | Not: Bu tel   | tikleyici bir çakışma d        | urumunda klasör tetikleyicileri üzer     | inde öncelikli olacał | dur.                  |

5. İş akışı eylemler sayfasına gelerek "gelen sipariş" klasörüne düşen siparişin ilk olarak hangi klasöre veya iptal edilirse hangi klasörü düşeceğini seçiyoruz.

|                                                                                                    | İylemler 🛛 Otomatik Iş Akışı Tetikleyicileri            |
|----------------------------------------------------------------------------------------------------|---------------------------------------------------------|
| u iş akışı başlatıldığıi zaman aş                                                                             | şağıdaki eylem iş akışı belgesinde gerçekleştirilecek:  |
| Eylem                                                                                                    | Değer için                                              |
| Etiketi Ayarla                                                                                                |                                                         |
| Klasör Bölümü Ayarla                                                                                          |                                                         |
| Güvenliği şuna değiştir                                                                                       |                                                         |
| Dosyayı Kopyala                                                                                               |                                                         |
| Dosyayı Taşı                                                                                                  | 01 IT & BİLİŞİM\SATIŞ\02 Bekleyen 🗙                     |
| Kısayol Linki Yerleştir                                                                                       | v                                                       |
| u iş akışı iptal edildiği zaman a                                                                             | aşağıdaki eylem iş akışı belgesinde gerçekleştirilecek: |
|                                                                                                    |                                                         |
| Eylem                                                                                                    | Değer için                                              |
| Eylem<br>Etiketi Ayarla                                                                                       | Değer için                                              |
| Eylem<br>Etiketi Ayarla<br>Klasör Bölümü Ayarla                                                               | Değer için                                              |
| Eylem<br>Etiketi Ayarla<br>Klasör Bölümü Ayarla<br>Güvenliği şuna değiştir                                    | Değer için                                              |
| Eylem<br>Etiketi Ayarla<br>Klasör Bölümü Ayarla<br>Güvenliği şuna değiştir<br>Dosyayı Kopyala                 | Değer için                                              |
| Eylem<br>Etiketi Ayarla<br>Klasör Bölümü Ayarla<br>Güvenliği şuna değiştir<br>Dosyayı Kopyala<br>Dosyayı Taşı | Değer için                                              |

- 6. İzinler ekranına gelerek aşağıdaki adımları uyguluyoruz;
  - a. İş akışını başlatabilen kullanıcı veya grupları seçiyoruz;
  - b. İş akışını yönetecek kullanıcı veya grupları seçiyoruz;
  - c. İş akışını izleyecek kullanıcı veya grupları seçiyoruz;

| <u>G</u> enel <u>I</u> zinler | Iş Akışı Eylemler Otomatik Iş Akışı Tetikleyicileri             |      |
|-------------------------------|-----------------------------------------------------------------|------|
| Bu iş akışını baş             | şlatabilen kullanıcı ya da grupları belirtin                    |      |
| Başlatanla                    | ar:* 🧟 abdullah                                                 | Ekle |
| Bu iş akışının ö              | rneklerini yönetecek kullanıcı ya da grupları belirtin          | _    |
| Yöneticile                    | r: 🧟 abdullah                                                   | Ekle |
|                               | Başlatanların yöneticileri düzenlemesine izir                   |      |
| Bu iş akışının ö              | rneklerini sadece izleyebilen kullanıcı ya da grupları belirtin |      |
| İzleyiciler                   | : 🥵 Yöneticiler                                                 | Ekle |
|                               | Başlatanların izleyicileri düzenlemesine izin ver               |      |
| İş akışını şu pro             | ofiler için geçerli yap: [Tüm Profiller]                        |      |
| 🗌 İs akısı tar                | namanana ya daliptar calione kadar belgeleri gizle              |      |
| 🗌 İş akışı tar                |                                                                 |      |

Şimdi aşamaları hangi kullanıcılar takip edecek ve onlara ne gibi onay mekanizmaları sunacağız bunları göreceğiz.
 Aşağıdaki ekrandan oluşturmuş olduğumuz adımları görebiliyoruz. Adımların ilki olan "bekleyen" adımına tıklıyoruz.

| ienel <u>I</u> zinler                      | Iş Akışı Eylemler 📔 Otomatik Iş Akışı Tetikleyi | cileri       |
|--------------------------------------------|-------------------------------------------------|--------------|
| İş Akışı Adı:*                             | Örnek Satış Senaryosu                           |              |
| İş Akışı Tanımı:                           | Örnek Satış Senaryosu                           | < >          |
| <mark>İş Akışı Adımlar</mark><br>Adım İsmi | <u>:</u><br>Talimatlar                          | Bitis Tarihi |
| Bekleyen                                   | Bekleyen                                        | 2            |
| Fatura                                     | Fatura                                          | 2            |
| Lisans                                     | Lisans                                          | 2            |
| Kontrol                                    | Kontrol                                         | 2 🕂          |
| Kargo                                      | Kargo                                           | 2            |
|                                            |                                                 | +            |

8. Şuan "bekleyen" adımındayız. "bekleyen" klasörüne düşen siparişi "abdullah" kullanıcısı kontrol edip onaylayacak veya iptal edecek.

İlk adım olarak işlem yapacak kullanıcıyı katılımcılar sekmesinden seçiyoruz;

Daha sonra bu kullanıcı işi kaç saat içinde yapmalı bunu bitiş günü sekmesinden belirtip ileri diyoruz.

| 🧧 Adımı Düzenle:       | <bekleyen></bekleyen>              |            |        | ×     |
|------------------------|------------------------------------|------------|--------|-------|
| 1:Genel                |                                    |            |        |       |
| İsim:*<br>Talimatlar:* | Bekleyen<br>Bekleyen               |            |        | ~     |
|                        |                                    |            |        | ~     |
| Katılımcılar:*         | 🤱 abdullah                         |            |        | Ekle  |
| Referans Belgeler      |                                    |            |        | Ekle  |
| Bitiş günü:            | 0 🗘 + 02:00 🗘 SS:dd                |            |        |       |
| 🗌 Katılımcıların b     | u görevi başka kullanıcılara atama | ısını önle |        |       |
| * zorunlu alanları gö: | iterir                             | <Önceki    | İleri> | İptal |

9. İkinci adımda "abdullah" kullanıcısı evrağı kontrol işlemini bitirdikten sonra karşısına hangi seçenekleri çıkaracağımızı belirtmemiz gerekiyor.

Biz burada "abdullah" kullanıcısına "onay" ve "iptal" seçeneklerini çıkaracağız.

Sağ alt köşedeki yeşil artıya tıklayarak seçeneklerden birini oluşturmaya başlayalım.

| 2: Geçişler                        |                             |                              |                                 |
|------------------------------------|-----------------------------|------------------------------|---------------------------------|
| İş akışı bu adımda<br>vəya Reddet) | a olduğunda bir kullanıcını | n gerçekleştirebileceği eyle | emleri ekleyin (örneğin: Onayla |
| Eylem Adı                          | Sonraki Adım                | İzin veren                   | Şifre                           |
|                                    |                             |                              |                                 |
|                                    |                             |                              |                                 |
|                                    |                             |                              | 5                               |
|                                    |                             |                              |                                 |
|                                    |                             |                              |                                 |
|                                    |                             |                              |                                 |
|                                    |                             |                              |                                 |
|                                    |                             |                              |                                 |
|                                    |                             |                              |                                 |

10. "abdullah" kullanıcısı "onay" seçeneğini tıklanırsa aşağıdaki aşamalar gerçekleşir;

- a. Sipariş fatura klasörüne düşecek;
- b. Fatura departmanın daki "ayse" kullanıcısı e-mail ile haberdar edilecek.
- c. Süreç fatura aşamasına geçmiş olacak.

| Geçiş Adı: * Onay Bu geçiş iş akışını tamamlar Adıma taşı: Fatura Gecis Eylemi: Eylem Değer için Etiketi Ayarla Klasör Bölümü Ayarla Güvenliği şuna değiştir Dosyayı Kopyala Dosyayı Kopyala Dosyayı Taşı O1 IT & BİLİŞİM\SATIŞ\03 Fatura Kısayol Linki Yerleştir  Gecis Bildirimi: Alıcı: Alıcı: Iş akışı belgelerini ekle Konu: Onay Iş akışı belgelerini ekle Mesaj: Onay Gecis oluşur: Bu Herhangi bir katılımcı bu eylemi gerçekleştirir Tüm katılımcılar bu eylemi gerçekleştirir                                                                                                    | · X Y      |
|----------------------------------------------------------------------------------------------------|------------|
| Bu geçiş iş akışını tamamlar   Adıma taşı:   Fatura     Gecis Eylemi:     Eylem   Değer için   Etiketi Ayarla   Klasör Bölümü Ayarla   Güvenliği şuna değiştir   Dosyayı Kopyala   Dosyayı Taşı   O1 IT & BİLİŞİM\SATIŞ\03 Fatura   Kısayol Linki Yerleştir     Gecis Bildirimi:   Alıcı:   Alıcı:   Iş akışı belgelerini ekle   Mesaj:   Onay     İş akışı belgelerini ekle   Mesaj:   Onay     Italımıcı bu eylemi gerçekleştirir                                                                                                    | × × ×      |
| Adıma taşı: Fatura  Gecis Eylemi  Eylem Değer için  Etiketi Ayarla  Klasör Bölümü Ayarla  Güvenliği şuna değiştir  Dosyayı Kopyala  Dosyayı Kopyala  Dosyayı Taşı  O1 IT & BİLİŞİM\SATIŞ\03 Fatura  Kısayol Linki Yerleştir  Gecis Bildirimi:  Alıcı: Alıcı: Aışe Aşse  Konu: Onay  İş akışı belgelerini ekle  Mesaj: Onay  Gecis oluşur:  Herhangi bir katılımcı bu eylemi gerçekleştirir  Tüm katılımcılar bu eylemi gerçekleştirir                                                                                                    | · X Y      |
| Gecis Eylemi:         Eylem       Değer için         Etiketi Ayarla       Image: Secies Bilding and Eğiştir         Güvenliği şuna değiştir       Image: Secies Bildirimi:         Dosyayı Taşı       01 IT & BİLİŞİM\SATIŞ\03 Fatura         Dosyayı Taşı       01 IT & BİLİŞİM\SATIŞ\03 Fatura         Kısayol Linki Yerleştir       Image: Secies Bildirimi:         Alıcı:       Ayse         Konu:       Onay         İş akışı belgelerini ekle       Image: Secies Bildirimi:         Gecis Bildirimi:       Image: Secies Bildirimi:         Mesaj:       Onay         İş akışı belgelerini ekle       Image: Secies Bildirimi:         Mesaj:       Onay         İş akışı belgelerini ekle       Image: Secies Bildirimi:         Onay       Image: Secies Bildirimi:         İş akışı belgelerini ekle       Image: Secies Bildirimi:         Onay       Image: Secies Bildirimi:         İş akışı belgelerini ekle       Image: Secies Bildirimi:         İş akışı belgelerini ekle       Image: Secies Bildirimi:         İş akışı belgelerini ekle       Image: Secies Bildirimi:         Image: Secies Bildirimi:       Image: Secies Bildirimi:         Image: Secies Bildirimi:       Image: Secies Bildirise         Image: Secies Bild                                                                                                    | × × ×      |
| Eylem       Değer için         Etiketi Ayarla       Image: Second Second S | · X Y      |
| Etiketi Ayarla         Klasör Bölümü Ayarla         Güvenliği şuna değiştir         Dosyayı Kopyala         Dosyayı Taşı         O1 IT & BİLİŞİM\SATIŞ\03 Fatura         Kısayol Linki Yerleştir         Gecis Bildirimi:         Alıcı:         Alıcı:         İş akışı belgelerini ekle         Mesaj:         Onay         İş akışı belgelerini ekle         Mesaj:         Onay         İş akışı belgelerini ekle         Mesaj:         Onay         İş akışı belgelerini ekle                                                                                                    | ·×         |
| Klasör Bölümü Ayarla   Güvenliği şuna değiştir   Dosyayı Kopyala   Dosyayı Taşı   O1 IT & BİLİŞİM\SATIŞ\03 Fatura   Kısayol Linki Yerleştir     Gecis Bildirimi:   Alıcı:   Alıcı:   Alıcı:   Iş akışı belgelerini ekle   Mesaj:   Onay     Gecis oluşur:   Image: Tüm katılımcı bu eylemi gerçekleştirir   Tüm katılımcılar bu eylemi gerçekleştirir                                                                                                    | ·×         |
| Güvenliği şuna değiştir         Dosyayı Kopyala         Dosyayı Taşı       01 IT & BİLİŞİM\SATIŞ\03 Fatura         Kısayol Linki Yerleştir         Gecis Bildirimi:         Alıcı:       Alıse         Mesaj:       Onay         İş akışı belgelerini ekle         Mesaj:       Onay         Gecis oluşur:       Onay         İr mangi bir katılımcı bu eylemi gerçekleştirir         Tüm katılımcılar bu eylemi gerçekleştirir                                                                                                    | ·×         |
| Dosyayı Kopyala         Dosyayı Taşı       01 IT & BİLİŞİM\SATIŞ\03 Fatura         Kısayol Linki Yerleştir         Gecis Bildirimi:         Alıcı:       Alışı ayse         Konu:       Onay         İş akışı belgelerini ekle         Mesaj:       Onay         Is akuşı belgelerini ekle         Onay         İş akuşı belgelerini ekle         Alıcı:         İş akuşı belgelerini ekle         Mesaj:         Onay         İş akuşı belgelerini ekle         İş akuşı belgelerini ekle         İş akuşı belgelerini ekle         İş akuşı belgelerini ekle         İş akuşı belgelerini ekle         İş akuşı belgelerini ekle         İş akuşı belgelerini ekle         Mesaj:         Onay         İş akuşı belgelerini ekle         İş akuşı belgelerini ekle         İş akuşı belgelerini ekle         İş akuşı belgelerini ekle         İş akuşı belgelerini ekle         İş akuşı belgelerini ekle         İş akuşı belgelerini ekle         İş akuşı belgelerini ekle         İş akuşı belgelerini ekle         İş akuşı belgelerini ekle         İş akuşı belgelerini ekle         İş akuşı belge                                                                                                    | ××         |
| Dosyayı Taşı       01 IT & BİLİŞİM\SATIŞ\03 Fatura         Kısayol Linki Yerleştir         Gecis Bildirimi:         Alıcı:       Alışı ayse         Konu:       Onay         İş akışı belgelerini ekle         Mesaj:       Onay         Gecis oluşur:       İr katılımcı bu eylemi gerçekleştirir         Tüm katılımcılar bu eylemi gerçekleştirir                                                                                                    | · × ·      |
| Kısayol Linki Yerleştir         Geçiş Bildirimi:         Alıcı:       Aışayse         Konu:       Onay         İş akışı belgelerini ekle         Mesaj:       Onay         Geçiş oluşur:       Onay         Image: Tüm katılımcı bu eylemi gerçekleştirir         Tüm katılımcılar bu eylemi gerçekleştirir                                                                                                    | $\sim$     |
| Geçiş Bildirimi:         Alıcı:       Aışayse         Konu:       Onay         İş akışı belgelerini ekle         Mesaj:       Onay         Geçiş oluşur:       Onay         Image: Tüm katılımcı bu eylemi gerçekleştirir         Tüm katılımcılar bu eylemi gerçekleştirir                                                                                                    |            |
| Alici: Alici: Anyse<br>Konu: Onay<br>Iş akışı belgelerini ekle<br>Mesaj: Onay<br>Gecis oluşur:<br>• Herhangi bir katılımcı bu eylemi gerçekleştirir<br>• Tüm katılımcılar bu eylemi gerçekleştirir                                                                                                    |            |
| Konu:       Onay         İş akışı belgelerini ekle         Mesaj:       Onay         Geçiş oluşur:       Image: Construction of the statistic of the statistic                                                               | <u>kle</u> |
|                                                                                                    |            |
| Mesaj: Onay<br>Gecis oluşur:<br>Herhangi bir katılımcı bu eylemi gerçekleştirir<br>Tüm katılımcılar bu eylemi gerçekleştirir                                                                                                    |            |
| Geçiş oluşur:<br><ul> <li>Herhangi bir katılımcı bu eylemi gerçekleştirir</li> <li>Tüm katılımcılar bu eylemi gerçekleştirir</li> </ul>                                                                                                    | ~          |
| Geçiş oluşur:<br><ul> <li>Herhangi bir katılımcı bu eylemi gerçekleştirir</li> <li>Tüm katılımcılar bu eylemi gerçekleştirir</li> </ul>                                                                                                    | $\sim$     |
| <ul> <li>Herhangi bir katılımcı bu eylemi gerçekleştirir</li> <li>Tüm katılımcılar bu eylemi gerçekleştirir</li> </ul>                                                                                                    |            |
| O Tüm katılımcılar bu eylemi gerçekleştirir                                                                                                    |            |
|                                                                                                    |            |
| 🔘 Herha 🔤 2 💭 katılımcı bu işlemi gerçekleştirir.                                                                                                    |            |
| Katılımcıların bu geçiş için belge eklemelerini engelle                                                                                                    |            |
| 🖌 Eklenen belgeler ile iş akışı belgeleri arasındaki ilişkileri otomatik ayarla                                                                                                    |            |
| 🗌 Kimlik doğrulamak için kullanıcının sistem şifresi gereksin                                                                                                    |            |
| Kullanıcının Dijital İmzasını Kullar Yapılandır                                                                                                    |            |

- 11. "abdullah" kullanıcısı "iptal" seçeneğini tıklanırsa aşağıdaki aşamalar gerçekleşir;
  - a. Sipariş iptal klasörüne düşecek;
  - b. "yöneticiler" ve "izleyiciler" grubundaki kullanıcılar e-mail ile haberdar edilecek.
  - c. Süreç sona erecek.

| Adım için ç                   | geçiş: <bekleye< th=""><th>en&gt; Oluştur</th><th></th><th>2</th></bekleye<> | en> Oluştur                        |                   | 2           |
|-------------------------------|------------------------------------------------------------------------------|------------------------------------|-------------------|-------------|
| Geçiş Adı: *                  | İptal                                                                        |                                    |                   |             |
|                               | 🗸 Bu ae                                                                      | cis is akısını tamamlar            |                   |             |
| Sopraki İstiku                | an Badat                                                                     |                                    |                   |             |
|                               | 3111 Dağıar                                                                  |                                    |                   |             |
| Geçiş Eylen                   | <u>ni:</u>                                                                   | De žev isis                        |                   |             |
| Eyleni<br>Ekikaki Awa         | ula.                                                                         | Degeriçin                          |                   |             |
| EUKEU Aya                     | ria<br>imi) Austa                                                            |                                    |                   | _           |
| Cüuopliăi a                   | iinu Ayana<br>upp doğistir                                                   |                                    |                   | _           |
| Docupurk                      | ona degiştir<br>Xoyala                                                       |                                    |                   |             |
| Docyayi Ki                    | )pyala                                                                       | 01 IT 8, BÌLÍSÌM\SATIS             | 5108 İntəl Edilən |             |
| Kisavol Lip                   | igi<br>ki Varlactir                                                          | or in a biciyingowit,              |                   |             |
| Cocic Dildin                  | inai                                                                         |                                    |                   | Ť           |
| <u>deçiş bildir</u><br>Alıcı: | IIII:                                                                        | 🔿 İslavdadları                     | c                 |             |
| HICH                          |                                                                              |                                    |                   | <u>:kle</u> |
| Konu:                         | İptal                                                                        |                                    |                   |             |
|                               | 📃 İş akışı belge                                                             | elerini ekle                       |                   |             |
| Mesaj:                        | İptal                                                                        |                                    |                   | $\sim$      |
|                               |                                                                              |                                    |                   | $\sim$      |
| <u>Geçiş oluşu</u>            | Ir:                                                                          |                                    |                   |             |
| 🖲 He                          | rhangi bir katılımcı l                                                       | bu eylemi gerçekleştirir           |                   |             |
| Ο Τΰι                         | n katılımcılar bu ey                                                         | lemi gerçekleştirir                |                   |             |
| 🔾 He                          | rha 2 🗘 katılımı                                                             | cı bu işlemi gerçekleştirir.       |                   |             |
| 🗸 Katılımcıla                 | ırın bu geçiş için be                                                        | elge eklemelerini engelle          |                   |             |
| Eklenen t                     | belgeler ile iş akışı b                                                      | elgeleri arasındaki ilişkileri oto | omatik ayarla     |             |
| 🗌 Kimlik doğ                  | ýrulamak için kullan                                                         | ıcının sistem şifresi gereksin     |                   |             |
| Kullar                        | ıcının Dijital İmzası                                                        | nı Kullar Yapılandır               |                   |             |
| * zorunlu ala                 | oları göşterir                                                               |                                    | Kaudah            | ÷           |

 Yaptığımız onay mekanizmasını özetlersek; Bekleyen klasörüne otomatik düşen sipariş formunu "abdullah" kullanıcısı inceleyecek ardından "onay" veya "iptal" tuşuna basacak.

| 2: Gecisler                        |                                 |                            |                          |       |
|------------------------------------|---------------------------------|----------------------------|--------------------------|-------|
| İş akışı bu adımda<br>veya Reddet) | a olduğunda bir kullanıcının ge | erçekleştirebileceği eylem | leri ekleyin (örneğin: O | nayla |
| Eylem Adı                          | Sonraki Adım                    | İzin veren                 | Şifre                    | 1     |
| Onay                               | Fatura                          | Herhangi bir katılımc      |                          | 1     |
| İptal                              | İş Akışı Tamamlandı             | Herhangi bir katılımc      |                          | 1     |
|                                    |                                 |                            |                          | Ŷ     |
|                                    |                                 |                            |                          |       |

13. Üçüncü adımda "abdullah" kullanıcısı herhangi bir işlem yapmazsa otomatik ne yapılsın sekmesidir.
 Burada "abdullah" kullanıcısı 3 saat içerisinde işlem yapmazsa otomatik sipariş otomatik onaylansın diyoruz.

| Adımı Düzenle: <bekleyen> ×</bekleyen>                                                                                                    |
|----------------------------------------------------------------------------------------------------|
| 3: Otomatik Eylemler                                                                                                    |
| <ul> <li>✓ Otomatik adım geçişini etkinleştir</li> <li>Aşağıdaki eylemi gerçekleştir:         <ul> <li>Geçiş Seç:</li> <li>Onay</li> <li>İş akışını iptal et</li> </ul> </li> <li>Eğer:         <ul> <li>Şu kadar gün sonra hiç eylem olmazsa:</li> <li>Q + 03:00 \$SS:dd</li> <li>İndeks Değeri:</li> <li>* Tarihi aa/gg/yyyy olarak girin:Numaralar için sadece rakam ve ',' kullanın</li> </ul> </li> </ul> |
| * zorunlu alanları gösterir (<önceki) İleri> İptal                                                                                                    |

14. Dördüncü ve son adımda ise "**abdullah**" kullanıcısı belirtilen saatler arasında siparişi inceleyip herhangi bir işlem yapmazsa istediğimiz kişilere e-mail attırabiliyoruz.

Bu aşamaları da yaptıktan sonra bitir butonuna tıklıyoruz.

|              | er                              |                           |                   |               |
|--------------|---------------------------------|---------------------------|-------------------|---------------|
| 🔄 Bitiş günü | nden <b>önce</b> eğer bir eylem | n olmazsa, aşağıdaki ku   | Ilanıcılara 🛛 🗘 + | 00:00 🗘 SS:de |
| Alici:       |                                 |                           |                   | Ekle          |
| Konu:        |                                 |                           |                   |               |
| Hatırlatma:  |                                 |                           |                   | ^             |
|              |                                 |                           |                   | ~             |
| 🔄 Bitiş günü | nden <b>sonra</b> bir eylem oli | mazsa şu kullanıcıları uy | var: 0 🔷 + 00     | :00 🗘 SS:dd   |
| Alici:       |                                 |                           |                   | Ekle          |
| Konu:        |                                 |                           |                   |               |
| Magni        |                                 |                           |                   | ^             |
| mesaj;       |                                 |                           |                   |               |

Az önce "**bekleyen**" aşamasının prosedürlerini belirledik. Bu şekilde aşağıdaki ekranda görünen diğer adımları da sırasıyla yapabilirsiniz.

| -                         | a constant a constant series ( constant series ) and |              |
|---------------------------|------------------------------------------------------|--------------|
| İş Akışı Adı:*            | Örnek Satış Senaryosu                                |              |
| İş Akışı Tanımı:          | Örnek Satış Senaryosu                                | ~ >          |
| <u>İş Akışı Adımları:</u> |                                                      |              |
| Adım İsmi                 | Talimatlar                                           | Bitiş Tarihi |
| Bekleyen                  | Bekleyen                                             | 2            |
| Fatura                    | Fatura                                               | 2            |
| Lisans                    | Lisans                                               | 2            |
| Kontrol                   | Kontrol                                              | 2 🤳          |
| Kargo                     | Kargo                                                | 2            |
|                           |                                                      | + 🖬 🗙        |

Bu dokümanımızda Docsvault otomatik iş akışı örneğini tamamlamış olduk.

Artık personellerinize kalan sadece onay vermektir.